## Excel による数理計画法

Excel に組み込まれているソルバーというツールを用いて非線形計画問題や線 形計画問題を解く方法を学習する。

## 非線形計画問題の解法(制約なし)

ソルバーを用いて、非線形計画問題:  $f(x_1, x_2) = x_1^2 + x_2^2$  最小化 を解く 手順を述べる。

**手順1**:エクセルのシートにデータを入力する;

(1) セル A1 に x1, セル A2 に x2, セル A3 に最小化と記入する。

|            | Microso          | oft Excel       |                  |                                         |                    |                 |         |                  |
|------------|------------------|-----------------|------------------|-----------------------------------------|--------------------|-----------------|---------|------------------|
| 7<br>A     | マイル(!<br>icrobat | E) 編集(E)<br>(B) | 表示(⊻) 挿          | ◎た書 Фん                                  | )) ツール( <u>T</u> ) | データ( <u>D</u> ) | ウィンドウѠ) | ヘルプ(円)           |
| - <b>K</b> | 3                | Σ • 🛍 Ϋ         | MS Pゴシック         | 7 - 11                                  | • B <i>I</i>       | <u>u</u>   📰 🗄  | H 🕄 ,   | 🔄 • <u>A</u> • 🐥 |
|            | 1 🖬              | •               |                  |                                         |                    |                 |         |                  |
|            | E                | 31              | ▼ f <sub>x</sub> |                                         |                    |                 |         |                  |
|            | 🗟 Bo             | ok1             |                  |                                         |                    |                 |         |                  |
|            |                  | A               | В                | С                                       | D                  | E               | F       | G                |
|            | 1                | x1              |                  |                                         |                    |                 |         |                  |
|            | 2                | x2              |                  |                                         |                    |                 |         |                  |
|            | 3                | 最小化             |                  |                                         |                    |                 |         |                  |
|            | 4                |                 |                  |                                         |                    |                 |         |                  |
|            | 5                |                 |                  |                                         |                    |                 |         |                  |
|            | 6                |                 |                  |                                         |                    |                 |         |                  |
|            | 7                |                 |                  |                                         |                    |                 |         |                  |
|            | 8                |                 |                  |                                         |                    |                 |         |                  |
|            | 9                |                 |                  |                                         |                    |                 |         |                  |
|            | 10               |                 |                  |                                         |                    |                 |         |                  |
|            |                  |                 |                  |                                         |                    |                 |         |                  |
|            | $\frac{12}{12}$  |                 |                  |                                         |                    |                 |         |                  |
|            | 13               |                 |                  |                                         |                    |                 |         |                  |
|            | 14               |                 |                  |                                         |                    |                 |         |                  |
|            | 10               |                 |                  |                                         |                    |                 |         |                  |
|            |                  |                 |                  |                                         |                    |                 |         |                  |
| ×          | 形の調              | 整(R)▼ 🗟         | オートシェイブ(旦        | $\mathbb{D} \cdot \setminus \mathbb{A}$ |                    | 1 🕼 🕄           | 🙎 🔜 🖄 🗸 | 🚄 • 🗊 🐥          |
| ΞR         | シド               |                 |                  |                                         |                    |                 | NUM     |                  |

(2) 変数 x<sub>1</sub>, x₂および目的関数の値を表示する場所を決める。ここでは セル B1 と B2 に変数の値を, B3 に目的関数の値を入れることにする。

(3) B1 と B2 に変数 x1, x2の値(最適解)が求められるが、ここでは初期値
 1を入力しておく。B3に目的関数の計算式を書き込む。今の場合、=B1^2+B2^2
 と記入する。ここでセル B1^2 は変数 × 1の各値(変動するセル B1 の値)の 2
 乗の値を意味する。その後 enter キーを押すと B3 には初期値に対応する目的関数の値(今の場合2)が記入される。

|        | Microso<br>マイル( <u>F</u> | oft Excel<br>E) 編集(E)   | 表示(⊻) 挿                              | 》         | シッールの | データ( <u>D</u> ) |                |
|--------|--------------------------|-------------------------|--------------------------------------|-----------|-------|-----------------|----------------|
|        | インドワ<br>  <b>や</b>   [   | NWO ヘルラ(L<br>MSPゴシック    | <u>1</u> ) Acrobat( <u>B</u><br>- 11 | · B Z     | U 🔤 🗣 | ·, 💷 ·          | • <u>A</u> - * |
|        | 1 🖻                      | •                       |                                      |           |       | , i             |                |
| -      | MN                       | AULT -                  | ✓ X √ fx                             | = B1^2+B2 | 2^2   |                 |                |
|        | 💐 Bo                     | ok1                     |                                      |           |       |                 |                |
|        |                          | A                       | В                                    | С         | D     | E               | F              |
|        |                          | ×1                      | 1                                    |           |       |                 |                |
|        | $\frac{2}{2}$            | X2<br>昇まえた              |                                      | 20        |       |                 |                |
|        |                          | ባረግባር                   | <u>– BI 2+B2</u>                     | 2         |       |                 |                |
|        | 5                        |                         |                                      |           |       |                 |                |
|        |                          |                         |                                      |           |       |                 |                |
|        | 7                        |                         |                                      |           |       |                 |                |
|        | 8                        |                         |                                      |           |       |                 |                |
|        | 9                        |                         |                                      |           |       |                 |                |
|        | 10                       |                         |                                      |           |       |                 |                |
|        | 11                       |                         |                                      |           |       |                 |                |
|        | 12                       |                         |                                      |           |       |                 |                |
|        | 13                       |                         |                                      |           |       |                 |                |
|        | 14                       |                         |                                      |           |       |                 |                |
| . 1921 | ലിറ<br>≖≺ത≣ല             | ן<br>אַלַרָּסַיָּסַ אַר |                                      |           |       | a .~. [3]       | >>             |
|        | カメの調剤                    |                         | 7-rv1170                             | ·• < « L  |       |                 | ∎ ÷            |
|        | ח                        |                         |                                      |           | NUM   |                 | 1.             |

注意:B1 はそのままキーボードから記入してもよいが, セル B1 をクリックすれ ば自動的に記入される。

問:非線形計画問題:: $f(x_1, x_2) = x_1^2 - x_1 x_2 + 3 x_2^2$  最小化 について上記手順1を行え。 手順2:ソルバーの起動と設定を行う;

(1)起動:メニューバーの「ツール」 「ソルバー」を選択すると次のようなソルバーのパラメータ設定ダイアログが表示される。

| ソルバー:パラメータ設定                     | <u>? ×</u>        |
|----------------------------------|-------------------|
| 目的セル(E): \$B\$3 🔣                | 実行(S)             |
| 目標値: ○ 最大値(M) ● 最小値(N) ○ 値(V): 0 | <br>閉じる           |
| \$B\$1:\$B\$2<br>-制約条件(U)        | オプション( <u>Q</u> ) |
| 追加( <u>A</u> )                   |                   |
| <u>変更(C)</u>                     | リセット( <u>R</u> )  |
|                                  | ( <u>H</u> )      |

以下設定を行う。

- (2)目的セルのダイアログボックスをクリック(赤矢印をクリックし), 目的関数値を表示するワークシートのセル(今の場合 B3)をクリックする。
- (3)最小値(N)を選択する。最大化問題の場合は最大値(M)を選択する。
- (4)変化させるセルの欄にはワークシート上で変数の値を表示するセル
   (今の場合 B1 と B2)をドラッグして入力する。

**手順3**:非線形計画問題の設定を行う;ソルバー:パラメータ設定ダイアログ ボックスで「オプション」ボタンをクリックし下図のダイアログが現れたら,以 下のように設定する。

| ソルバー:オプション設定 ? ×           |                    |              |  |  |  |  |
|----------------------------|--------------------|--------------|--|--|--|--|
| 制限時間(工):                   | 100 秒              | ОК           |  |  |  |  |
| 反復回数型:                     | 100                | キャンセル        |  |  |  |  |
| 精度( <u>P</u> ):            | 0.000001           | モデルの読込(し)    |  |  |  |  |
| 公差(E):                     | 5 %                | モデルの保存(S)    |  |  |  |  |
| 収東℃                        | 0.0001             | ヘルプ(日)       |  |  |  |  |
| □ 線形モデルで計算(M) □ 単位の自動設定(U) |                    |              |  |  |  |  |
| □ 非負数を仮定する(G) □ 反復結果の表示(R) |                    |              |  |  |  |  |
| ┌近似方法——                    | 微分係数               | 探索方法         |  |  |  |  |
| ○ 一次式( <u>A</u>            | ) ○ 前進( <u>F</u> ) | ● 準ニュートン法(N) |  |  |  |  |
|                            |                    | ○ 共役傾斜法(0)   |  |  |  |  |

- (1)「線形モデルで計算」および「非負数を仮定する」のチェックボックス をオフにする。
- (2)近似方法は二次式(Q)を選択する。
- (3) 微分係数は中央(C)を選択する。
- (4) 探索方法で準ニュートン法(N) を選択する。
- (1)から(4)の設定の後,OKボタンをクリックする。
- **手順4**:ソルバーの実行:OK ボタンをクリックした後,再びソルバー:パラメ ータ設定ダイアログボックスが現れるので,
  - (1)「実行」ボタンをクリックし、(最適解が見つかりましたというダイア ログがでたら)、

| ソルバー:探索結果                                            |          |                   | ? ×       |
|------------------------------------------------------|----------|-------------------|-----------|
| 最適解が見つかりました。制約条<br>されました。                            | 件はすべて満た  | レポート( <u>B</u> ): |           |
| <ul> <li>● 解を記入する(K)</li> <li>○ 元の値に戻す(Q)</li> </ul> | [        | 解答<br>感度<br>条件    | 4         |
| OK キャンセル                                             | シナリオの保存の | <u>)</u> _\//     | <u>эн</u> |

(2)「OK」ボタンをクリックする。すると最適解がセルB1,B2に記入される。

| 🔀 Microsoft Excel                    |                     |          |       |                 |         |                  |
|--------------------------------------|---------------------|----------|-------|-----------------|---------|------------------|
| ファイル(E) 編集(E)<br>Acrobat( <u>B</u> ) | 表示(⊻) 挿)            | 入① 書式(() | リッール① | データ( <u>D</u> ) | ウィンドウѠ  | ヘルプ(日)           |
| ν • Σ • 🛍 Ϋ                          | MS Pゴシック            | - 11     | • B Z | <u>u</u>   =    | i 😨 ,   | 🔤 • <u>A</u> • 🐥 |
| 1 🔁 🔁 🗸                              |                     |          |       |                 |         |                  |
| C3                                   | ▼ fx                |          |       |                 |         |                  |
| Book1                                |                     |          |       |                 |         |                  |
| A                                    | В                   | С        | D     | E               | F       | G                |
| 1 ×1                                 | 0                   |          |       |                 |         |                  |
| 2 x2<br>3 最小化                        | 0                   |          |       |                 |         |                  |
| 4                                    |                     |          |       |                 |         |                  |
| 5                                    |                     |          |       |                 |         |                  |
| 7                                    |                     |          |       |                 |         |                  |
| 8                                    |                     |          |       |                 |         |                  |
| 9                                    |                     |          |       |                 |         |                  |
| 11                                   |                     |          |       |                 |         |                  |
| 12                                   |                     |          |       |                 |         |                  |
| 13                                   |                     |          |       |                 |         |                  |
| 15                                   |                     |          |       |                 |         |                  |
| 図形の調整(B) - 🔓                         | オートシェイプ( <u>U</u> ) | • × × E  |       | a 🦛 🔅 🛛         | 2 🔜 🖄 - | 🚄 - 🗊 🛛 👻        |
| אעדם                                 |                     |          |       |                 | NUM     |                  |

問:非線形計画問題::f(x1,x2) = x1<sup>2</sup> - x1x2 + 3x2<sup>2</sup> 最小化 を準ニュートン法を用いて解け。ただし初期条件はx1=1,x2=2 とする。

解:

| Microsoft Excel                     | 挿入の まざの)                  |           | (一友(10) - 白之) | <u> </u>         |                  |
|-------------------------------------|---------------------------|-----------|---------------|------------------|------------------|
| Acrobat( <u>B</u> )                 |                           |           |               |                  | <u>.</u>         |
|                                     | 290 - [1]                 | • B Z U   |               | ₽, ⊡-            | <b>▲</b> •   • • |
|                                     | <i>f</i> ≈ =B1^2−B1 *B    | 2+B2^2    |               |                  |                  |
| Book1                               |                           |           |               | <b>F</b>         |                  |
|                                     | 1                         |           | E             |                  | G                |
| 2 x2 L<br>3 最小化 =B1^2-              | 21<br><u>31 *</u> B2+B2^2 |           |               |                  |                  |
| 5                                   |                           |           |               |                  |                  |
| 6<br>7                              |                           |           |               |                  |                  |
| 8 9                                 |                           |           |               |                  |                  |
| 10                                  |                           |           |               |                  |                  |
| 12                                  |                           |           |               |                  |                  |
| 14                                  |                           |           |               |                  |                  |
| 図形の調整(B) → 🔓 オートシェイ                 | זשי ∕ ישי                 | ○ 🛯 🐗 :   | ; 🗷 🖾 🛛       | » - 🚄 - <u>A</u> | - 🗊              |
| 編集                                  |                           |           | NL            | JM               |                  |
| Microsoft Excel                     |                           |           |               |                  |                  |
|                                     | ) 挿入① 書式((                | D) ツール(T) | データ(D) ・      | ウィンドウ(W)         |                  |
| ヘルプ( <u>H</u> ) Acrobat( <u>B</u> ) |                           |           |               |                  |                  |
| 🗠 - 🛍 🎽 MS Pゴシック                    | • 11 •                    | BIU       | E 🗄 😨         | , 🔤 •            | A - *            |
| 170 173 -                           |                           |           |               |                  |                  |
| B4 <del>•</del>                     | fx                        |           |               |                  | _                |
|                                     |                           |           |               |                  |                  |
|                                     |                           | D         | F             |                  |                  |
|                                     | 0                         | U         | E             | F                | <u> </u>         |
| 2 x2                                | 0                         |           |               |                  |                  |
| 3 最小化                               | 0                         |           |               |                  |                  |
| 4                                   | Į                         |           |               |                  |                  |
| 6                                   |                           |           |               |                  |                  |
| 7                                   |                           |           |               |                  |                  |
| 図形の調整(R) - 🔓 オートシェ                  | イブ(山・ 🔨 🔪 [               |           | A 🛟 🛛         | - 🖉 🔝            |                  |
| ויי                                 |                           |           | NUM           | 1                |                  |

## 非線形計画問題の解法(制約付き)

非線形計画問題:目的関数 f(x<sub>1</sub>,x<sub>2</sub>) = (x<sub>1</sub>-1)<sup>2</sup> + x<sub>2</sub><sup>2</sup> 最小化 制約条件 g(x<sub>1</sub>,x<sub>2</sub>) = x<sub>1</sub> - (1/3)x<sub>2</sub><sup>2</sup> = 0 を解く手順を述べる。

**手順1**:エクセルのシートにデータを入力する;

(1) セル A1 に x1, セル A2 に x2, セル A3 に最小化, セル A4 に制約条件
 セル A5 に制約量と記入する。

| 🔀 Microsoft | Excel        |                     |          |          |                   |       |            | _OX             |
|-------------|--------------|---------------------|----------|----------|-------------------|-------|------------|-----------------|
| し ファイル(E)   | 編集(E) 表      | 示(⊻) 挿入(            | ◎ 書式(_)  | ツール(工) : | データ( <u>D</u> ) ウ | 心防値 へ | ルブ(H) Acro | bat( <u>B</u> ) |
| 1 X Ba -    | - Σ · [      | 👔 🥐 MS              | Pゴシック    | + 11 +   | BIU               | ■ 田 国 | , 🗵 -      | A - *           |
|             |              |                     |          |          |                   |       |            |                 |
|             |              | ÷                   |          |          |                   |       |            | _               |
|             | -            | 18                  |          |          |                   |       |            | -               |
| B) Bo       | pak1         |                     |          |          |                   |       |            | ×               |
|             | A            | B                   | C        | D        | E                 | F     | G          |                 |
| 1           | x1           |                     |          |          |                   |       |            |                 |
| 2           | x2<br>長小/k   |                     |          |          |                   |       |            |                 |
| 3           | 取小16<br>制約冬件 |                     |          |          |                   |       |            |                 |
| 5           | 制約量          |                     |          |          |                   |       |            |                 |
| 6           | 0.16.378     |                     |          |          |                   |       |            |                 |
| 7           |              |                     |          |          |                   |       |            |                 |
| 8           |              |                     |          |          |                   |       |            |                 |
| 9           |              |                     |          |          |                   |       |            |                 |
| 10          |              |                     |          |          |                   |       |            |                 |
| 11          |              |                     |          |          |                   |       |            |                 |
| 12          |              |                     |          |          |                   |       |            |                 |
| 13          |              |                     |          |          |                   |       |            |                 |
| 14          |              |                     |          |          |                   |       |            |                 |
| 16          |              |                     |          |          |                   |       |            | •               |
| H A         | ► H\Sheet    | <u>l /Sheet2 /S</u> | Sheet3 / |          | •                 |       | •          | 1.              |
|             |              |                     |          |          |                   |       |            |                 |
| コマンド        |              |                     |          |          | and the state     | NU    | м          |                 |

(3) 変数 x<sub>1</sub>, x<sub>2</sub>, および目的関数, 制約式の値を表示する場所を決める。こ こではセル B1 と B2 に変数の値を, B3 に目的関数, B4 に制約式の値を入れるこ とにする。

(4) B1 と B2 に変数 x1, x2の値(最適解)が求められるが, ここでは初期値 1を入力しておく。B5 には制約量の0を入力しておく。さらに B3 に目的関数の 計算式を書き込む。今の場合, = (B1-1)^2+B2^2 と記入する。B4 に制約条件の 計算式を書き込む。今の場合, = B1-(1/3)B2^2 と記入する。

| 🔀 Microsoft Excel |                      |                |              | _ 🗆 🗵                      |
|-------------------|----------------------|----------------|--------------|----------------------------|
| - ファイル(E) 編集(E) ま | 「示仏」 挿入の 書式(2)       | ) ツール(T) データ(E | ) ウィンドウ(4) ハ | リルブ(円) Acrobat( <u>B</u> ) |
| χ 🖻 🗠 - Σ - Ι     | 🏭 🍟 MS Pゴシック         | * 11 * B       | ノロ軍国日        | ☞, 🐵・▲・ ᢟ                  |
| 172 🖬 .           |                      |                |              |                            |
| MMULT -           | × √ fx =B1-(1/3)*    | B2^2           |              |                            |
| Book1             |                      |                |              |                            |
|                   | B C                  | D              | E E          |                            |
| 1 1               | 1                    | 0              |              | <u> </u>                   |
| 2 ×2              | 1                    |                |              |                            |
| 3 最小化             | 1                    |                |              |                            |
| 4 制約条件            | =B1-(1/3)*B2^2       |                |              |                            |
| 5 制約量             | 0                    |                |              |                            |
| 6                 |                      |                |              |                            |
| 7                 |                      |                |              |                            |
| 8                 |                      |                |              |                            |
| 9                 |                      |                |              |                            |
| 10                |                      |                |              |                            |
| 12                |                      |                |              |                            |
| 13                |                      |                |              |                            |
| 14                |                      |                |              |                            |
| 15                |                      |                |              |                            |
| 16                | (Charles / Charles / |                |              | · · ·                      |
| IN A P HIVSheet   |                      |                |              |                            |
| 図形の調整(2) + 😓 オー   | -F9117@+ 🔪 🖢         | 0 🔤 🐗 🕆 🗷      | 8 🔤 🔕 - 🚄 -  | ▲ • ≡ ≡ 🕤 🔅                |
| 入力                |                      |                | NU           | JM A                       |

- 手順2:ソルバーの起動と設定を行う;
  - (1)起動:メニューバーの「ツール」 「ソルバー」を選択すると次のようなソルバーのパラメータ設定ダイアログが表示される。

| 目的セル(E): \$B\$3<br>目標値: ○最大値(M) ●最小値(N) ○値(V): □<br>変化させるセル(B):<br>\$B\$1:\$B\$2<br>副約条件(U)<br>」 追加(A)                                                                                                    | ソルバー:パラメータ設定            |              | <u>? ×</u>       |
|----------------------------------------------------------------------------------------------------|-------------------------|--------------|------------------|
| 目標値: ○最大値(M) ○ 最小値(N) ○ 値(V): 0 閉じる<br>変化させるセル(B):<br>\$B\$1:\$B\$2 自動(G)<br>利約条件(U)<br>」 追加(A)                                                                                                    | 目的セル( <u>E</u> ): 🚺 🛼   |              | 実行(S)            |
| (変化とをもない(型):         (事務)(な)         (加)         (加)         ( | 目標値: ○ 最大値(M) ● 最小値(N)  | ○値♡: 0       | 閉じる              |
| 制約条件(U)     オプション(Q)       道加(A)                                                                                                    | 「第1127世のセル( <u>B</u> ): |              |                  |
|                                                                                                    |                         |              | <u>オブション(Q)</u>  |
|                                                                                                    |                         |              |                  |
| 変更( <u>C</u> )リセット( <u>R</u> )                                                                                                    |                         |              | リセット( <u>R</u> ) |
| ・            ・            ・            ・            ・            ・            ・            ・            ・            ・            ・            ・            ・            ・            ・            ・            ・            ・            ・            ・            ・            ・            ・            ・            ・            ・            ・            ・            ・            ・            ・            ・            ・            ・            ・            ・            ・            ・            ・            ・            ・            ・            ・                                                                                                               |                         | <u>削除(D)</u> | ( <u>H</u> )     |

以下設定を行う。

- (2)目的セルのダイアログボックスをクリック(赤矢印をクリックし), 目的関数値を表示するワークシートのセル(今の場合 B3)をクリックする。
- (3)最小値(N)を選択する。最大化問題の場合は最大値(M)を選択する。
- (4)変化させるセルの欄にはワークシート上で変数の値を表示するセル
   (今の場合 B1 と B2)をドラッグして入力する。
- (5)制約条件(U)のダイアログボックスをクリックした後、「追加ボタン」 をクリックすると「制約条件の追加」ダイアログボックスが現れる。

| 制約条件の追加           |             |                | <u>? ×</u> |
|-------------------|-------------|----------------|------------|
| セル参照( <u>R</u> ): |             | 制約条件(2         | ):         |
|                   | <u>s</u> <- | •              | <u>.</u>   |
| ОК                | キャンセル       | 追加( <u>A</u> ) | ヘルプ(日)     |

セル参照(R)には\$B\$4 を記入し(セル B4 をクリックすると自動的に書き込まれる),真ん中のボックスは等号=を選択し,制約条件には\$B\$5 を記入する。

| 制約条件の追加           |       |                   | ? ×            |
|-------------------|-------|-------------------|----------------|
| セル参照( <u>R</u> ): |       | 制約条件              | ‡( <u>C</u> ): |
| \$B\$4            | =     | <b>•</b> [\$B\$5] | <u>.</u>       |
| ОК                | キャンセル | <u>追加(A)</u>      | <u> ヘルプ(H)</u> |

以下手順3および手順4は制約なし問題の場合と同じである。

結果の表示:

| 🛃 Mic  | crosoft | Excel                       |           |           |        |              |               |                  | _ [0] ×           |
|--------|---------|-----------------------------|-----------|-----------|--------|--------------|---------------|------------------|-------------------|
| 1 774  | (ND     | 編集(E) 表                     | 示心 挿入(    | (Q) 書式(Q) | ツール(1) | データ(1)       | うんこうで (例) へいけ | ルプ(H) Ac         | robat( <u>B</u> ) |
| 1 36 1 |         | 3 - X - B                   | MS MS I   | コシック      | - 11 - | BII          | 1 III 💷 🛙     | P , 🖽            | · A · »           |
| 1      | -       |                             |           |           |        |              |               |                  | _                 |
|        | • •     |                             |           |           |        |              |               |                  | _                 |
|        | 60      |                             | /x ()     |           |        |              |               |                  | _                 |
|        | 🔁 Bo    | ok1                         |           |           |        |              |               |                  | ×                 |
|        |         | A                           | В         | C         | D      | E            | F             | G                | <b>.</b>          |
|        | 1       | ×1                          | 0         |           |        |              |               |                  | - 11              |
|        | 2       | ×2                          | 0         |           |        |              |               |                  |                   |
|        | 3       | 一般小化                        | 1         |           |        |              |               |                  | - 1100            |
|        | 4       | 制約条件                        | 0         |           |        |              |               |                  | - 1100            |
|        | 0       | 1012-130                    |           |           |        |              |               |                  | - 1100            |
|        |         |                             |           |           |        |              |               |                  |                   |
|        | 8       |                             |           |           |        |              |               |                  |                   |
|        | 9       |                             |           |           |        |              |               |                  |                   |
|        | 10      |                             |           |           |        |              |               |                  |                   |
|        | 11      |                             |           |           |        |              |               |                  |                   |
|        | 12      |                             |           |           |        |              |               |                  | _                 |
|        | 13      |                             |           |           |        |              |               |                  |                   |
|        | 14      |                             |           |           |        |              |               |                  |                   |
|        | 15      |                             |           |           |        |              |               |                  | - • I             |
|        | H 4     | <ul> <li>H\Sheet</li> </ul> | /Sheet2/S | heet3/    |        | 1            |               |                  |                   |
|        | の調整     | B • b   オ-                  | -19117W-  | 110       |        | <b>4</b> 🗘 🗷 | ) 🖂 🖄 - 🕁     | <u>/ - A</u> - = | = 😰 🔅             |
| コマン    | к       |                             |           |           |        |              | NU            | IM               | 1.                |

問:非線形計画問題:目的関数 f (x1,x2) = x1 x2 最大化 制約条件 g(x1,x2) = x1 + 2 x2 - 3 = 0

を準ニュートン法を用いて解け。

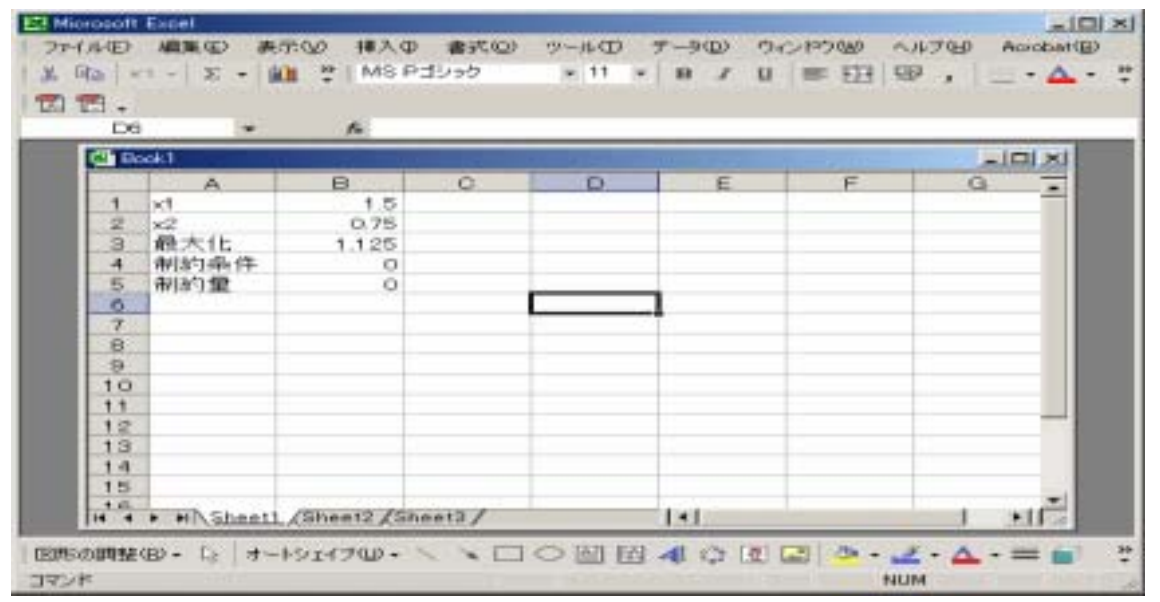

## 線形計画問題の解法(制約付き)

線形計画問題:目的関数  $f(x_1, x_2) = 90x_1 + 100x_2$  最大化 制約条件  $g_1(x_1, x_2) = 0.2x_1 + 0.3x_2$  $g_1(x_1, x_2) = 0.3x_1 + 0.1x_2$  $g_1(x_1, x_2) = 0.1x_1 + 0.4x_2$ 

を解く手順を述べる。

**手順1**:エクセルのシートにデータを入力する;

(1)下図のように目的関数,制約条件の係数を記入する。

| $\boxtimes \boxtimes$ | icrosoft   | Excel          |           |         |          |          |         |                         | - II X          |
|-----------------------|------------|----------------|-----------|---------|----------|----------|---------|-------------------------|-----------------|
| 77                    | イル(E)      | 編集(E) 表        | 示(⊻) 挿入(  | ◎ 書式()) | ツール(エ) う | データ(D) ウ | 心やう!!!! | ヘルブ(H) Acro             | bat( <u>B</u> ) |
| 18                    | Ba e       | - Σ • [        | 🚺 🏆 MS    | Pゴシック   | v 11 v   | BIU      | ■日      | 🗊 , 🖾 ·                 | <u>A</u> - "    |
| : 📆                   | <b>2</b>   |                |           |         |          |          |         |                         | _               |
| : 124                 | D6         | -              | £         |         |          |          |         |                         | _               |
|                       |            |                | 18        |         |          |          |         |                         | -               |
|                       | 9 co       | celsuri2.xls   |           |         |          |          |         |                         | ×               |
|                       |            | A              | B         | C       | D        | E        | F       | G                       | <u> </u>        |
|                       | 1          | 決定変数           | ×1        | ×2      | 制約量      |          |         |                         |                 |
|                       | 2          | 目的関数           | 90        | 100     |          |          |         |                         |                 |
|                       | 3          | 制約余件1<br>制約条件。 | 0.2       | 0.3     | 27       |          |         |                         |                 |
|                       | 4          | 制約条件2<br>制約条件3 | 0.3       | 0.1     | 20       |          |         |                         |                 |
|                       | 6          | 1018-194011-0  | 0.1       | 0.4     | 30       |          |         |                         |                 |
|                       |            |                |           |         |          |          |         |                         |                 |
|                       | ΙÉ         |                |           |         |          |          |         |                         |                 |
|                       | 9          |                |           |         |          |          |         |                         |                 |
|                       | 10         |                |           |         |          |          |         |                         |                 |
|                       | 11         |                |           |         |          |          |         |                         |                 |
|                       | 12         |                |           |         |          |          |         |                         |                 |
|                       | 13         |                |           |         |          |          |         |                         |                 |
|                       | 14         |                |           |         |          |          |         |                         |                 |
|                       | 15         |                |           |         |          |          |         |                         | -               |
|                       | 16         | ► N \Sheet     | /Sheet2/S | Sheet3/ |          | 1        | -       | •                       |                 |
| EP.                   | の調整        | B) • 🗟   オ-    | トシェイブロ・   | 1.40    |          | 4 🗘 🛛    | - 🙆 🔝   | <u>⊿</u> - <u>A</u> - ≡ | <b>3 3 3</b>    |
| 172<br>275            | ۲ <b>۲</b> |                |           |         |          |          | 1       | IUM                     | 1.              |

(3) 変数 x<sub>1</sub>, x<sub>2</sub>, および目的関数,制約式の値を表示する場所を決める。ここではセル B7 と B8 に変数の値を, B9 に目的関数, B10, B11, B12 に制約式の値を入れることにする。

(4) B9 に目的関数の計算式を書き込む。今の場合, = B2\*B7+C2\*B8 と記入する。B10, B11, B12 に制約条件の計算式を書き込む。今の場合, = B3\*B7+C3\*B8,

= B4\*B7+C4\*B8, = B5\*B7+C5\*B8 と記入する。

| 🔀 Microsoft | Excel                |                  |                       |          |           |           |                          | ×   |  |  |
|-------------|----------------------|------------------|-----------------------|----------|-----------|-----------|--------------------------|-----|--|--|
| : ファイル(E)   | 編集(E) 表:             | 示(⊻) 挿入(]        | ) 書式(0)               | ツール(①) デ | 「一夕(D) ウイ | ンドウ(巡) へ川 | パート Acrobat(B)           |     |  |  |
| 1 X B3 .    | 0 · Σ · 🕯            | MS F             | コシック                  | v 11 v   | BZU       | ≡ 図 199   | , B · A ·                | *   |  |  |
| . 📻 🚍       |                      |                  |                       |          |           |           |                          |     |  |  |
| MMU         |                      |                  |                       |          |           |           |                          |     |  |  |
|             |                      | <b>~ ~</b> /* -L | 2*87+62*              | 00       |           |           |                          |     |  |  |
| <u>S</u> .  | celsuri2xls          |                  |                       |          |           |           |                          |     |  |  |
|             | A                    | В                | С                     | D        | E         | F         | G 🖬                      |     |  |  |
| 1           | 決定変数                 | ×1               | x2                    | 制約量      |           |           |                          |     |  |  |
| 2           | 目的関数                 | 90               | 100                   |          |           |           |                          |     |  |  |
| 3           | 制約条件1                | 0.2              | 0.3                   | 27       |           |           |                          |     |  |  |
| 4           | 制約条件2                | 0.3              | 0.1                   | 20       |           |           |                          |     |  |  |
| 5           | 制約条件3                | 0.1              | 0.4                   | 30       |           |           |                          |     |  |  |
| 6           |                      |                  |                       |          |           |           |                          |     |  |  |
| /           | ×1                   |                  |                       |          |           |           |                          |     |  |  |
| 8           | X2<br>昌士/比           |                  | 0.400                 |          |           |           |                          |     |  |  |
| 9           | 取八16<br>制約条件1        | -62*67*0         | 2*88                  |          |           |           |                          |     |  |  |
| 11          | 制約条件の                |                  |                       |          |           |           |                          |     |  |  |
| 12          | 制約条件2                |                  |                       |          |           |           |                          |     |  |  |
| 13          | STRUCT O             |                  |                       |          |           |           |                          |     |  |  |
| 14          |                      |                  |                       |          |           |           |                          |     |  |  |
| 15          |                      |                  |                       |          |           |           |                          |     |  |  |
| 16          |                      |                  |                       |          |           |           |                          |     |  |  |
| H A         | ► H\Sheet1           | /Sheet2/SI       | heet3/                |          | •         |           |                          |     |  |  |
| 医形の細胞       | (R) + [⊳] <b>オ</b> − | ŀシτ-1⊅00 •       |                       | ○ 🖾 🖌 :  | ি কি জে   | 3 - 1 - 1 | = = -                    | 35  |  |  |
| #80         | - · · · ·            |                  |                       |          | *         | NUM       |                          | •   |  |  |
| - 20 C      |                      |                  | and the second second |          |           | AU        | المحمد المحمد المحمد الم | 11. |  |  |

手順2:ソルバーの起動と設定を行う;

(1)起動:メニューバーの「ツール」 「ソルバー」を選択すると次のようなソルバーのパラメータ設定ダイアログが表示される。

| ソルバー:パラメータ設定                     | <u>? ×</u>     |
|----------------------------------|----------------|
| 目的セル(E): 第日約9 🔣                  | 実行( <u>S</u> ) |
| 目標値: ● 最大値(M) ● 最小値(N) ● 値(V): 0 | 閉じる            |
| 変化させるセル(B):<br>(tpt7/tpt0)       |                |
| ↓D↓/→D↓00                        | オプション(0)       |
| <u>追加(A)</u>                     |                |
|                                  | リセット(B)        |
|                                  | ヘルプ(円)         |
|                                  |                |

以下設定を行う。

- (2)目的セルのダイアログボックスをクリック(赤矢印をクリックし), 目的関数値を表示するワークシートのセル(今の場合 B9)をクリックする。
- (3)最大値(M)を選択する。
- (4)変化させるセルの欄にはワークシート上で変数の値を表示するセル
   (今の場合 B7 と B8)をドラッグして入力する。
- (5)制約条件(U)のダイアログボックスをクリックした後、「追加ボタン」 をクリックすると「制約条件の追加」ダイアログボックスが現れる。

| 制約条件の追加           | ]           |                | <u>? ×</u>     |
|-------------------|-------------|----------------|----------------|
| セル参照( <u>R</u> ): |             | 制約条件(          | <u>_)</u> ;    |
|                   | <u>s</u> <= | •              | <u></u>        |
| ОК                | キャンセル       | 追加( <u>A</u> ) | <u> ヘルプ(H)</u> |

3つの制約式についてセル参照,制約条件を記入していく。

| ソルバー:パラメータ設定                                     | ? ×               |
|--------------------------------------------------|-------------------|
| 目的セル(E):  () () () () () () () () () () () () () | 実行( <u>S</u> )    |
| 目標値: ○ 最大値(M) ○ 最小値(N) ○ 値(V): 0                 | 閉じる               |
| - 変化2000////回/                                   | オプション( <u>0</u> ) |
| \$B\$10 <= \$D\$3                                | <u>リセット(R)</u>    |
|                                                  |                   |

**手順3**:線形計画問題の設定を行う;ソルバー:パラメータ設定ダイアログボックスで「オプション」ボタンをクリックすると下図のダイアログが現れたら以下の設定を行う。

| ソルバー:オプシ        | シ設定          | <u>?×</u>           |
|-----------------|--------------|---------------------|
| 制限時間(工):        | 100 秒        | ОК                  |
| 反復回数型:          | 100          | キャンセル               |
| 精度( <u>P)</u> : | 0.000001     | モデルの読込(L)           |
| 公差(E):          | 5 %          | モデルの保存(S)           |
| 収束(⊻)∶          | 0.0001       | ヘルプ(円)              |
| 🔽 線形モデ          | ルで計算(M) 🗔 🗎  | 単位の自動設定(U)          |
| ▶ 非負数を          | 仮定する(G)) 🗖 🛙 | 反復結果の表示( <u>R</u> ) |
| ┌近似方法——         | 微分係数         | 探索方法                |
| ○ →次式(4         | A) ○前進(E)    | ● 準ニュートン法(N)        |
|                 |              | ○ 共役傾斜法(②)          |

「線形モデルで計算」および「非負数を仮定する」のチェックボックス をオンにした後, OK ボタンをクリックする。

**手順4**:ソルバーの実行:OK ボタンをクリックした後,再びソルバー:パラメ ータ設定ダイアログボックスが現れるので,

(1)「実行」ボタンをクリックし,(最適解が見つかりましたというダイア ログがでたら),

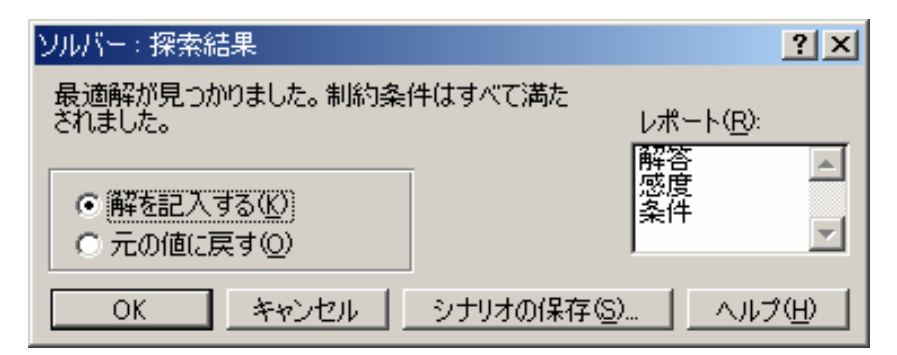

(2)「OK」ボタンをクリックする。すると最適解がセルB7,B8に記入される。

|       | rosoft         | Excel<br>(##/c) #2 | =00 <b>4</b> 73.0        | (m++(0)              | su (17) ≓ | - 600              | م الطول م |                    |
|-------|----------------|--------------------|--------------------------|----------------------|-----------|--------------------|-----------|--------------------|
| 1 771 | nver<br>biller | 8636(E) 303        | π.⊗.100×00<br>π\⊻/ 10∧00 | / 香むいい/              | - 11 -    | -9( <u>0</u> ) 1/4 |           | V/H/ Mcrobat(E)    |
| 1.00  | 50   °         | / *   2 •   I      | I - mor                  | -1232                |           | вхп                | = ⊡   v   | 3   20 • 🕰 • 🤤     |
|       | 8.             |                    |                          |                      |           |                    |           |                    |
|       | B13            | •                  | fir.                     |                      |           |                    |           |                    |
|       | 🗐 exc          | celsuri2xls        |                          |                      |           |                    |           | _D×                |
|       |                | A                  | В                        | С                    | D         | E                  | F         | G 🚡                |
|       | 1              | 決定変数               | ×1                       | ×2                   | 制約量       |                    |           |                    |
|       | 2              | 目的関数               | 90                       | 100                  |           |                    |           |                    |
|       | 3              | 制約条件1              | 0.2                      | 0.3                  | 27        |                    |           |                    |
|       | 4              | 制約条件2              | 0.3                      | 0.1                  | 20        |                    |           |                    |
|       | 5              | 制約条件3              | 0.1                      | 0.4                  | 30        |                    |           |                    |
|       | 6              |                    |                          |                      |           |                    |           |                    |
|       | 7              | ×1                 | 47.14286                 |                      |           |                    |           |                    |
|       | 8              | ×2                 | 58.57143                 |                      |           |                    |           |                    |
|       | 9              | 最大化                | 10100                    |                      |           |                    |           |                    |
|       | 10             | 制約条件1              | 27                       |                      |           |                    |           |                    |
|       | 11             | 制約条件2              | 20                       |                      |           |                    |           |                    |
|       | 12             | 制約条件3              | 28.14286                 |                      |           |                    |           |                    |
|       | 13             |                    |                          |                      |           |                    |           |                    |
|       | 14             |                    |                          |                      |           |                    |           |                    |
| ER:   | の調整(           | B) + l≥   オー       | トシェイブ型・                  | $\times \times \Box$ | ○ 🖾 🖾 🗸   | ( 🗘 🖸              | i 🖄 - 🎿   | • <u>A</u> • = 📔 🙁 |
| 1721  | <              |                    |                          |                      |           |                    | NUR       | 4 //               |

| 問:線形計画問題:目的関数 f (x1,x2) = 2x1 + 5      | <b>3x</b> 2 | 最大化 |      |
|----------------------------------------|-------------|-----|------|
| 制約条件 g1(x1,x2) = X1 + X2               | 4           |     |      |
| $g_{2}(x_{1}, x_{2}) = x_{1} + 2x_{2}$ | 6           |     | を解け。 |

| Microsoft Excel           ファイル(E) 編集(E) 表示(V) 挿入(0) 書式(0) ツール(T) データ(D) |       |              |    |    |     |    |  |  |  |  |
|-------------------------------------------------------------------------|-------|--------------|----|----|-----|----|--|--|--|--|
| 「ワインドワ(W) ヘルフ(H) Acrobat(B)<br>M NS Pゴシック ・11 ・ 7 扇 図                   |       |              |    |    |     |    |  |  |  |  |
|                                                                         |       |              |    |    |     |    |  |  |  |  |
|                                                                         | - 5   |              |    |    |     |    |  |  |  |  |
|                                                                         | A1.1  | -            | fx |    |     |    |  |  |  |  |
|                                                                         | 💐 exa | celsuri2.xls |    |    |     |    |  |  |  |  |
|                                                                         |       | A            | В  | С  | D   | E  |  |  |  |  |
|                                                                         | 1     | 決定変数         | ×1 | x2 | 制約量 |    |  |  |  |  |
|                                                                         | 2     | 目的関数         | 2  | 3  |     |    |  |  |  |  |
|                                                                         | 3     | 制約条件1        | 1  | 1  | 4   |    |  |  |  |  |
|                                                                         | 4     | 制約条件2        | 1  | 2  | 6   |    |  |  |  |  |
|                                                                         | 5     |              |    |    |     |    |  |  |  |  |
|                                                                         | 6     | ×1           | 2  |    |     |    |  |  |  |  |
|                                                                         | 7     | x2           | 2  |    |     |    |  |  |  |  |
|                                                                         | 8     | 最大化          | 10 |    |     |    |  |  |  |  |
|                                                                         | 9     | 制約条件1        | 4  |    |     |    |  |  |  |  |
|                                                                         | 10    | 制約条件2        | 6  |    |     |    |  |  |  |  |
| 図形の調整(R) + 😓 オートシェイブ(U) + 🔪 🔍 〇 🔐 🔝 🚚 💕 🐥                               |       |              |    |    |     |    |  |  |  |  |
| ועדב                                                                    | ۲     |              |    | N  | UM  | 1. |  |  |  |  |